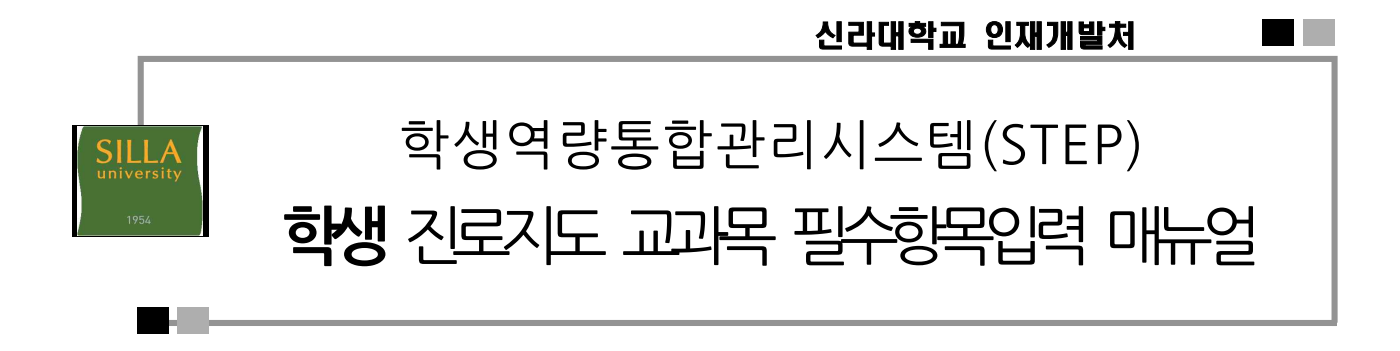

1단계. 학생역량통합관리시스템(STEP)접속하여 상단의 "로그인" 클릭(https://step.silla.ac.kr)

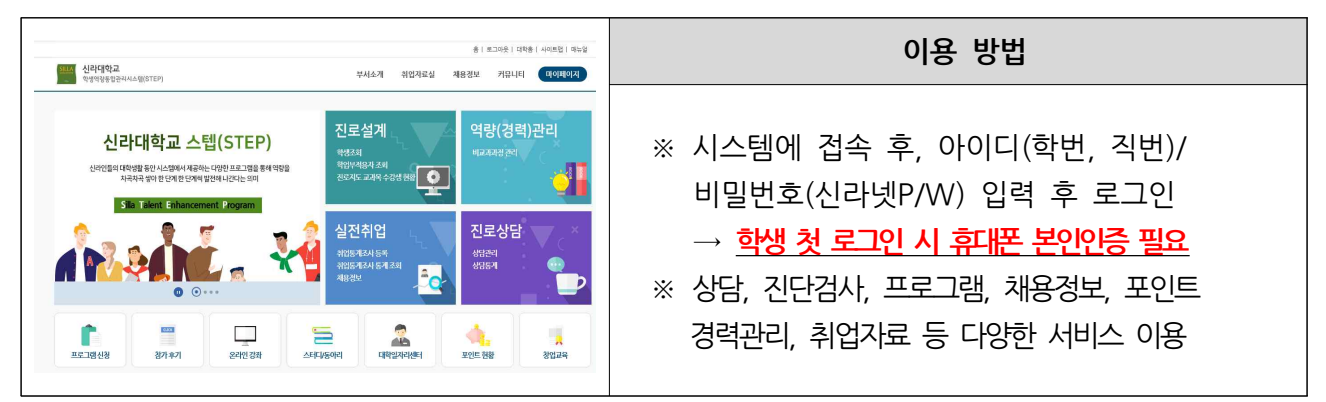

2단계. ID(학번)와 PW(신라넷) 입력하여 로그인

|                              |                  | 홈ㅣ 로그인 | 대학홈  사이 | 트맵ㅣ 매뉴얿 |
|------------------------------|------------------|--------|---------|---------|
| SILLA<br>• 학생역량통합관리시스템(STEP) | 부서소개             | 취업자료실  | 채용정보    | 커뮤니E    |
| f Membership 로그인             |                  |        |         |         |
| Membership 로그인               |                  |        |         |         |
|                              |                  |        |         |         |
| 로그인 -                        | Silla University |        |         |         |
|                              | 신라대학교            |        |         |         |
|                              | 학생국 등 종합 관리시스템   |        |         |         |
|                              | 사용자 아이디 (한번, 직번) |        |         |         |
|                              | 사용자 아이디          |        |         |         |
|                              | 비밀번호 (신라넷P/W)    |        |         |         |
|                              | 비밀번호             |        |         |         |
|                              | 로그인              |        |         |         |
|                              |                  |        |         |         |
|                              |                  |        |         |         |
|                              |                  |        |         |         |

### 3단계. 오른쪽 상단 메뉴의 <u>"①마이페이지"</u> 클릭 <u>"②학년별 진로지도교과목"에</u> <u><u>"③필수항목 클릭"</u>하면 <u>"진단검사"</u> 화면으로 이동</u>

### ※ 학년별 필수항목이 다릅니다. 반드시 진로지도 과목별 필수항목 확인하시기 바랍니다.

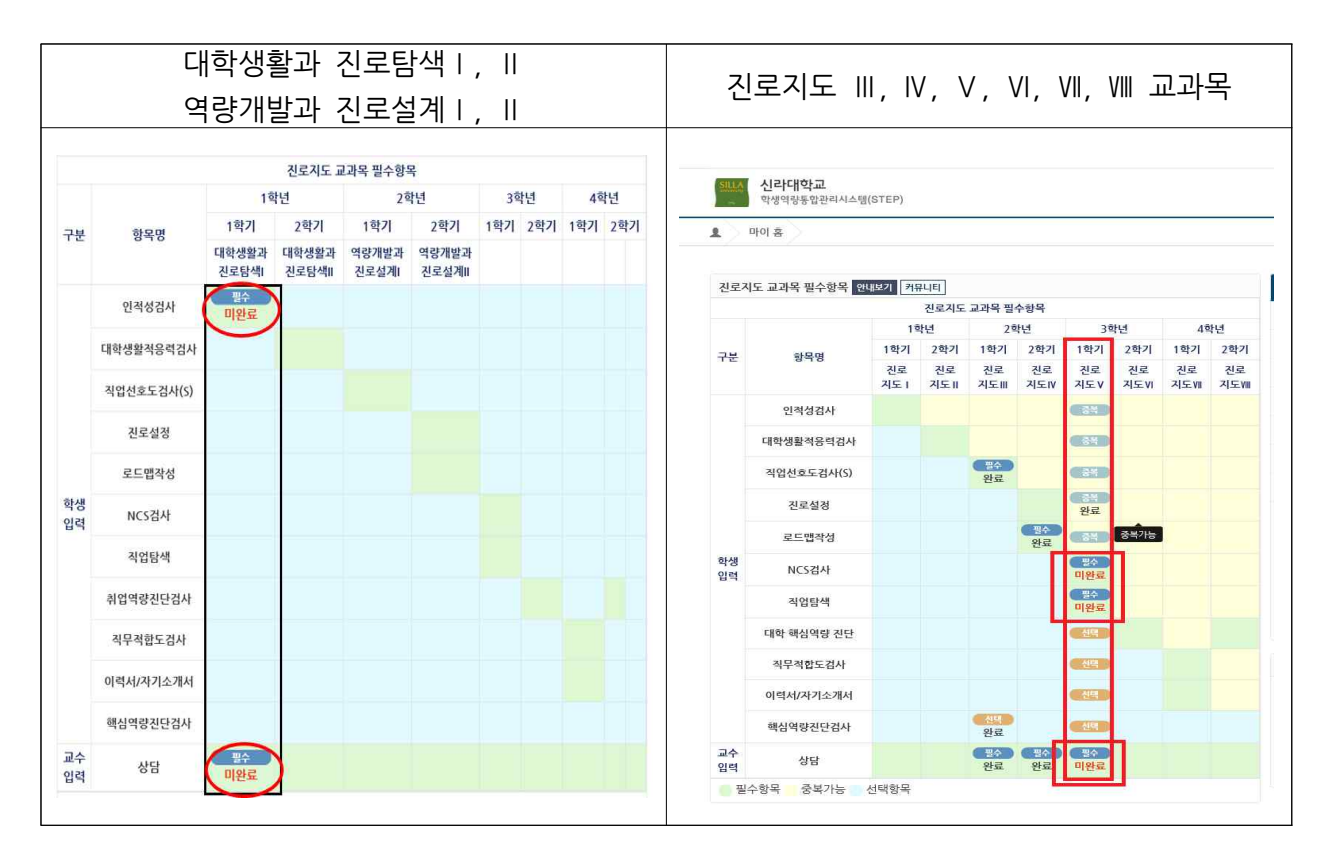

### 4단계. "진단검사" 화면에서 필수항목 "진단검사" 클릭하여 진단검사 진행하시면 됩니다.

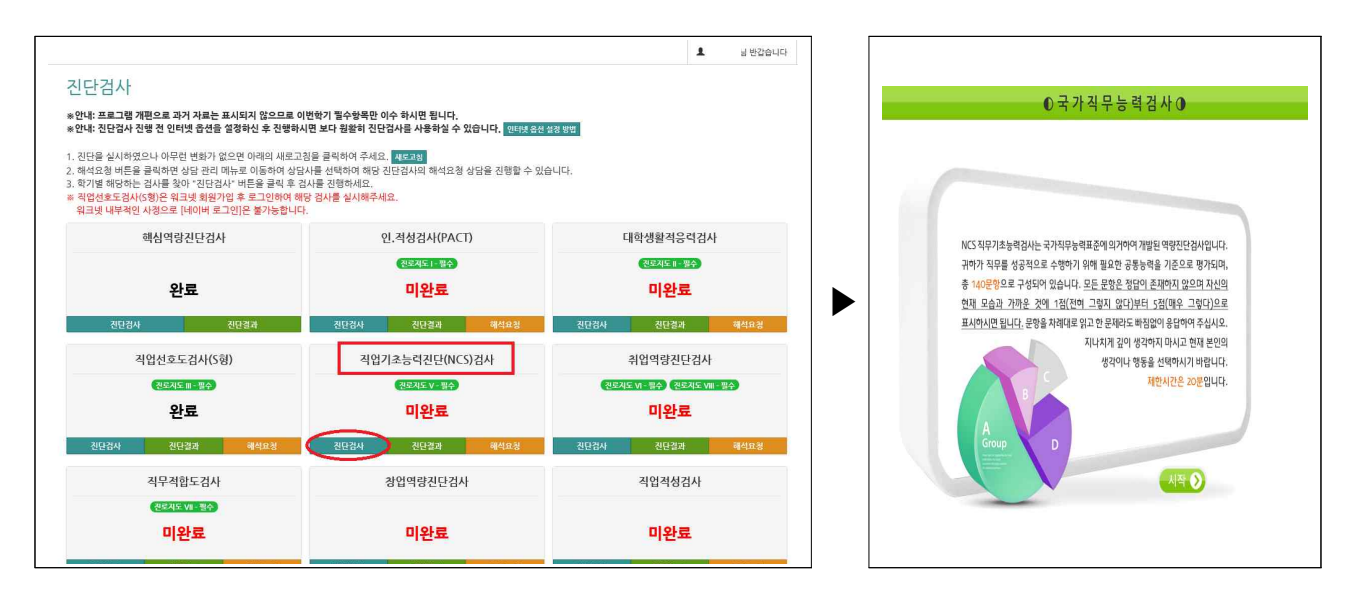

5단계. 검사 진행 이후 완료 확인하기

| ※ 진단                                                                                             | ※ 진단검사 화면에서 확인하기                                                      |                            |          | 진로지도         | *<br>교과    | 마이<br>목 필   | 페이<br>실수형 | 지<br>}목어         | -<br>  서         | 확인          | 하기           |              |
|--------------------------------------------------------------------------------------------------|-----------------------------------------------------------------------|----------------------------|----------|--------------|------------|-------------|-----------|------------------|------------------|-------------|--------------|--------------|
| 진단검사                                                                                             |                                                                       |                            | 진로지      | 도 교과목 필수항목 안 | 내보기 커      | 진로지도        | 교과목 필     | 수항목              |                  |             |              |              |
| *안내: 프로그램 개편으로 과거 자료는 표시되지 않으므로 이                                                                | *안내: 프로그램 개편으로 과거 자료는 표시되지 않으므로 이번학기 필수항목만 이수 하시면 됩니다.                |                            |          |              | 1학년        |             | 2학년 3학년   |                  | 박년               | 4학년         |              |              |
| *안내: 진단검사 진행 전 인터넷 옵션을 설정하신 후 진행하시                                                               | I면 보다 원활히 진단검사를 사용하실 수 있습니다. 인터넷 옵션 설정                                | 18 <b>1</b>                | 구브       | et B pi      | 1학기        | 2학기         | 1학기       | 2학기              | 1학기              | 2학기         | 1학기          | 2학기          |
| <ol> <li>진단을 실시하였으나 아무런 변화가 없으면 아래의 새로고칠</li> <li>해석요청 버튼을 클릭하면 상담 관리 메뉴로 이동하여 상담/</li> </ol>    | 팀을 클릭하여 주세요. <mark>씨보고행</mark><br>사를 성택하여 해당 진단검사의 해석요청 상담을 진행할 수 있습니 | EL.                        | T d2     | 876          | 진로<br>지도 I | 진로<br>지도 II | 진로<br>지도Ⅲ | 진로<br>지도IV       | 진로<br>지도 V       | 진로<br>지도 VI | 진로<br>지도 VII | 진로<br>지도/III |
| <ol> <li>학기별 해당하는 검사를 찾아 "진단검사" 버튼을 클릭 후 검.</li> <li>직업선호도검사(S형)은 워크넷 회원가입 후 로그인하여 해당</li> </ol> | 사를 진행하세요.<br>당 경사를 실시해주세요.                                            |                            |          | 인적성검사        |            |             |           |                  |                  | - 34<br>미완료 |              |              |
| 워크넷 내부적인 사정으로 [네이버 로그인]은 불가능합니다.                                                                 |                                                                       |                            |          | 대학생활적응력검사    |            |             |           |                  |                  | 미완료         |              |              |
| 핵심역랑진단검사                                                                                         | 인,젹성검사(PACT)                                                          | 대학생활적응력검사                  |          | 직업선호도검사(S)   |            |             |           |                  |                  | Sign 2      |              |              |
|                                                                                                  | 전망지도! 방수                                                              | 전대지도 I 원수                  |          | 진로설정         |            |             |           |                  |                  | 미완료         |              |              |
| 미완료                                                                                              | 미완료 미완료                                                               |                            | 로드맵작성    |              |            |             |           |                  |                  |             |              |              |
| 3171314                                                                                          |                                                                       |                            | 학생<br>입력 | NCS검사        |            |             |           |                  | 명수<br>완료         | 미완료         |              |              |
| 신단감사 신단열과                                                                                        | 신년급사 신년불과 메이부분명                                                       | 신단감사 신단결과 해석보장             |          | 직업탐색         |            |             |           |                  | 변수<br>완료         | 미완료         |              |              |
| 직업선호도검사(S형)                                                                                      | 직업기초능력진단(NCS)검사                                                       | 취업역량진단검사                   |          | 취업역량진단겸사     |            |             |           |                  | C                | 별수<br>완료    |              |              |
| 전로지도표·풍수                                                                                         | 전로지도 V - 팔수                                                           | 진로지도 VI - 월수 전로지도 VII - 월수 |          | 직무적합도검사      |            |             |           |                  |                  | 이완료<br>미완료  | ·            |              |
| 미와류                                                                                              | 와류                                                                    | 와류                         |          | 이럭서/자기소개서    |            |             |           |                  |                  | 신역<br>미완료   |              |              |
| 12-                                                                                              |                                                                       |                            |          | 핵심역량진단검사     |            |             |           |                  |                  | 신백<br>미완료   |              |              |
| 진단검사 진단결과 해석요형                                                                                   | 진단감사 진단결과 해석요청                                                        | 진단검사 진단결과 해석요행             | 교수<br>입력 | 상담           |            |             | 변수<br>완료  | <u>명</u> 수<br>완료 | <u>명</u> 수<br>완료 | 명소<br>미완료   |              |              |

※ 진로지도 교과목 필수항목 입력이 완료 되었습니다. 수고하셨습니다.

→ 필수항목 입력은 <u>6월 7일(화)</u>까지 완료 해 주셔야 합니다.

하나라도 미완료가 있으면 Non-Pass 임을 유의하시기 바랍니다.

※ STEP 필수입력 항목

■ 필수항목 □ 선택항목

|      |                               | 1학년           | 2학년   | 3학년   | 4학년   | 4학년    |
|------|-------------------------------|---------------|-------|-------|-------|--------|
| 구분   | 항복명                           | 대학생활과<br>진로탐색 | 진로지도Ⅲ | 진로지도V | 진로지도₩ | 진로지도IX |
|      | 인·적성검사                        | 필수항목          |       |       |       |        |
|      | 대학생활적응력검사                     |               |       |       |       |        |
|      | 직업선호도검사(S)                    |               | 필수항목  |       |       |        |
|      | 진로설정                          |               |       |       |       |        |
|      | 로드맵 작성                        |               |       |       |       |        |
| 학생입력 | NCS검사                         |               |       | 필수항목  |       |        |
|      | 직업탐색                          |               |       | 필수항목  |       |        |
|      | 취업역량진단검사                      |               |       |       |       |        |
|      | 직무적합도검사                       |               |       |       | 필수항목  |        |
|      | 이력서/자기소개서 작성                  |               |       |       | 필수항목  |        |
|      | 대학핵심역량(S <sup>3</sup> ×6Cs)진단 |               |       |       |       |        |
| 교수입력 | 상담                            | 필수항목          | 필수항목  | 필수항목  | 필수항목  | 필수항목   |

(1학년 - 대학생활과 진로탐색 | 수강생만 해당 됨)

신라대학교 인재개발처

# 한국고용정보원 사이버진로교육센터 온라인 특강(대학생활과 진로) 매뉴얼

- ⊙ 학습목표 : 진로생애에서 대학시기의 중요성을 이해하고 진로선택을 위한 기초정보를 얻을 수 있음
- 교육대상 : 신라대학교 대학생활과 진로탐색 I 교과목 수강자
- ⊙ 교육내용

- 1차시 : 대학생활과 진로
- 2차시 : 대학에서의 성공적인 진로설계
- 3차시 : 성공적인 구직을 위한 대학생활
- 수업시간으로 대체
- ⊙ 매뉴얼
  - 1단계. 한국고용정보원 사이버진로교육센터 (<u>https://www.work.go.kr/cyberedu/main.do</u>) 접속 후 오른쪽 상단 로그인 클릭 → **회원가입 후 로그인**

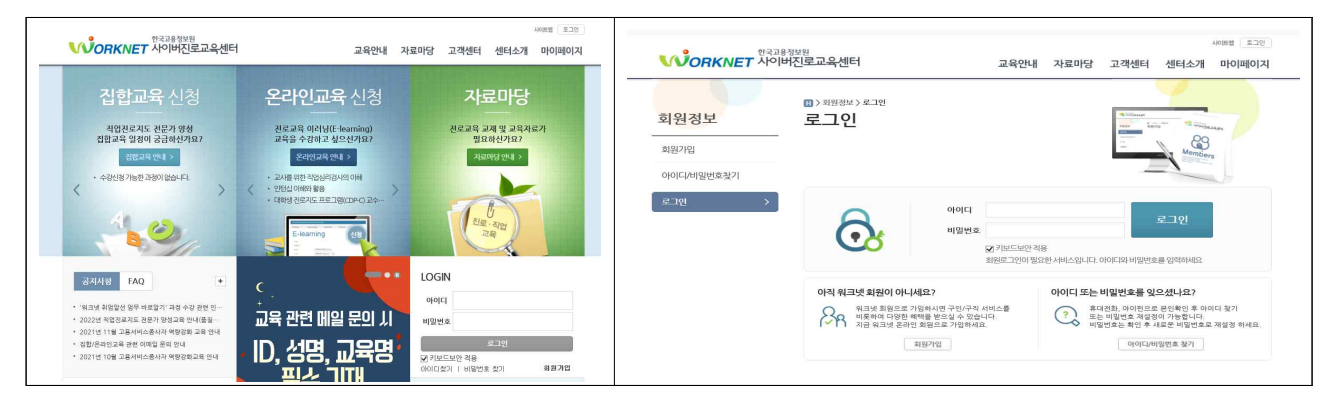

2단계. 온라인교육 안내 클릭 → 「청년」 클릭 → 과정명란에 「대학생활과 진로」 입력 후 검색 클릭 아래부문 「대학생활과 진로」 오른쪽 「수강신청」 클릭

| <b>온라인교육</b> 신청                                       | (1) 그 아마니 고려가고.<br>온라인교육<br>온라인교육 수산년은 역록에 수관산용 버드마나 참사내용의 수관산용 버드므로.<br>해수 약 일종<br>수사내 등 방법의 유리에 해주 제품 가지 관광 파란에 수 연습자다. |              | 역 수강선정원로 - 사<br>또 https://www.work.                                                                                                    | 이버진로교육센터<br>go <i>kt/cyberedu/cyb/education/coarte/ap</i><br>수강신청이 정상적으로 왼 | - D<br>phylopCourseApphyConfirmWinex.do<br>로되었습니다. |  |
|-------------------------------------------------------|----------------------------------------------------------------------------------------------------|--------------|----------------------------------------------------------------------------------------------------|----------------------------------------------------------------------------|----------------------------------------------------|--|
| 진로교육 이러닝(E-learning)<br>교육을 수강하고 싶으신가요?<br>온라인교육 안내 > | 20년 월년 3월년 3월 3월 7년<br>24년 5월 20년 3월 3월 7년<br>24년 5월 11년 11년 11년 11년 11년 11년 11년 11년 11년 11                               |              | 2 수강신청 추가정보 입력<br>· 교육 수료 후 입력하신 정보로 수로증이 발급된으로 하던 개인 정보가 율<br>지 확인해주시기 배랍니다.<br>· 교육여 공료된 후 수로운 경보 수경은 볼가능합니다.<br>· 일부 집합교육의 경유 경력증면서를 반드시 정부해야 합니다. |                                                                            |                                                    |  |
| • 교사를 위한 직업심리검사의 이해                                   | 가장 도로 가지 다 다 다 다 다 다 다 다 다 다 다 다 다 다 다 다 다 다                                                                              |              | 이름                                                                                                    | k                                                                          |                                                    |  |
| · 인턴십 이해와 활용                                          |                                                                                                    | 28-44        | 휴대권화                                                                                                    | 010 🖌 - :                                                                  |                                                    |  |
| 대학생 진로지도 프로그램(CDP-C) 교수…                              | 151                                                                                                    |              | 이메일                                                                                                    | Ø silla,ac.kr                                                              | 선택하십시오 🖌                                           |  |
|                                                       | 총 1 개의 개사물의 있습니다                                                                                                    | 10개대 오기 🔍 모기 | 지역정보 •                                                                                                    | 부산광역시 🖌                                                                    |                                                    |  |
|                                                       | 대학생왕과 진로 (01,01 - 12,31)<br>교육시간: 3시간: 우르콩: 법금가방: 모양반응: 999999명                                                           | 수경산청         | <b>企会 *</b>                                                                                                    | 신라대학물                                                                      | ×                                                  |  |
| E-learning 신청                                         | 선명가(0 : 2022 01 01 - 2022 12 31 : 교육가(0 : 2022 01 01 - 2022 12 31                                                         |              |                                                                                                    | 서장                                                                         |                                                    |  |

## 3단계. 오른쪽 상단 메뉴의 <u>"①마이페이지"</u> 클릭 <u>"②수강중인교육"</u>에서 <u>"③학습하기"</u>

|                                       |                                                   | 単合判決:2022-01-01-2022              | (dahada))                                                                                                    |  |
|---------------------------------------|---------------------------------------------------|-----------------------------------|----------------------------------------------------------------------------------------------------|--|
| пющим                                 |                                                   | 나의 친도율                            | 권장 전도율                                                                                                    |  |
|                                       |                                                   | 0%                                | 14.3%                                                                                                    |  |
| O 개인정보                                |                                                   |                                   |                                                                                                    |  |
| ଏହ ୬<br>୬.୫୧୫୦ କର୍ଲମ<br>୬.୨୫୧୫୦ କର୍ଲମ |                                                   |                                   |                                                                                                    |  |
| 88 H                                  |                                                   |                                   | 🗲 अञ्चिमदा क्रिस्त म्र                                                                                                    |  |
| 8명 시<br>이 나의 수강현황                     | ালকা ৫-৯                                          | 방가정도 지정철보                         | * NBVEI 박요리지<br>학습국자 고객 정문                                                                                                    |  |
| 상명 시<br>• 나의 수강현황<br>수강중 고위           | ্যলয়ত কর<br>প্রস্তুন্দের কর করতর                 | 행가정도 과정정보<br>수표기준                 | ♥ 38941 학습력기<br>학습력자 과제 실문<br>평가기준                                                                                                    |  |
| ৫৩ শ<br>• দগ্র করের হন<br>করত হন<br>1 | ्रम्बस्य २व<br>१)व-वन<br>0 0                      | 명가정보 과정정보<br>수료기준                 | * N8V41 학습에가<br>학습력과 과제 상문<br>평가기준<br>평가명의 평가제를 이수가는 나이성수 용산성수                                                                                                    |  |
| ७७ - ५२ २३ २३<br>२३३ २३<br>1<br>      | र्थ∰-427 2.4<br>0 0<br>(01.01-12.31) 0% जन्म जन्म | 왕가정보 프랑희보<br>수요가준<br>수요가준하수 나의 정성 | 방송위치         2 여여시 학습체기           학습위치         39개         정문           평가기준         평가지준         평가지준           전기대적 평가비용         아수가운 나이용수 평산용         10명수 평산용 |  |

# 4단계. 학습완료 후 <u>"①마이페이지"</u> 에서 <u>"②수료이력조회"</u> 클릭하여 수료증 저장화면 에서 <u>③PDF로 수료증</u> 저장

| <mark>ମୁଆଠା</mark> ଯା<br><sub>ଟିପିଅ</sub> କ | (1) 여야마이지 > 소요아직조료<br>수료이력 조회<br>수료증행금 고권에 현려 수료증용 출석하실 수 없습니다.<br>수료증 승석 환전에 보여가 당동 증구 관련 현내공용 유진하여 주시기하랍니다. |                                                                                               |
|---------------------------------------------|----------------------------------------------------------------------------------------------------|-----------------------------------------------------------------------------------------------|
| 이익조회<br>과정조회<br>커뮤니티                        | ><br>● 수료이역<br>교육년도 전체 ✔                                                                                      | 42022-24408-042481<br>수료증                                                                     |
| 과경                                          | 개성유왕 • 전체 · 2 관련교육 · 정말교육<br>개성명<br>장역                                                                        | 교 육 구 분 :은라인교육<br>교 육 과 정 :대학생활과 진로                                                           |
|                                             | 변호 교육계정 수로상태<br>수로 상태<br>수로 상태 (01.01 ~ 12.31)<br>수료 응 방리귀정 (01.01 ~ 12.31)<br>수료 응 방리귀정 (01.01 ~ 12.31)      | 수강신청일 : 2022년 02월 21일<br>수 표 일 : 2022년 02월 22일<br>교육시간 : 3시간                                  |
| https://www.w                               | ork.go.kr/cyberedu/cyb/mypage/course/complete/retrieveCours —                                                 | 고 국 · 진다에학교<br>성 명 :<br>귀하께서는 상기와 같이 한국고용정보원<br>사이버진로교육센터에서 실시한 교육과정율<br>수료하였으므로 이 증서를 수여합니다. |
| 온라인교                                        | <mark>대학생활과 진로(01.01-12.31)</mark>                                                                            | 2022년 02월 22일                                                                                 |
|                                             | ll 출력될 소속을 선택하여 주십시오                                                                                          | 66377                                                                                         |

#### 5단계. 수료증을 스텝에 업로드 하기

"①**스텝(https://step.silla.ac.kr) 로그인**"에서 <u>"②마이페이지"</u> 클릭하여 진로지도 교과목 필수항목 오른쪽 수료증 업로드 하기

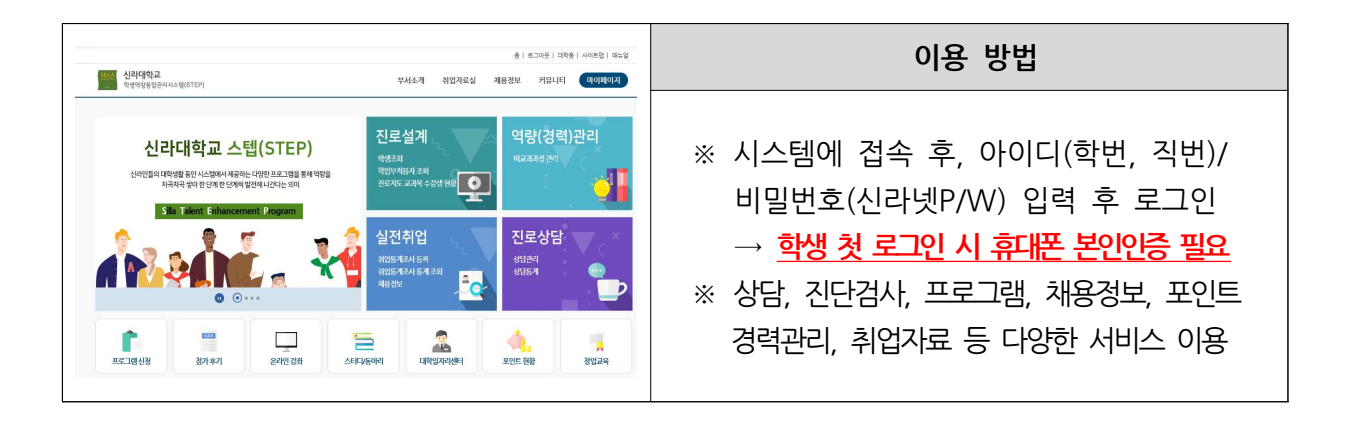

| <u>SILLA</u> 신<br>학생 | <b>라대학교</b><br>생역량통합관리시 | 스템(STEP)        | 업은 고민하는게<br>준비  | 인과개발써 해용일지원<br>아니라<br>하고 도전 🍄 さ | Blino - 5500<br>単 y<br>が는 ス | 진로설계                                                         | 종 모그아곳 내백물<br>경력관리 실전취업 | 진로상담 마이페이       |
|----------------------|-------------------------|-----------------|-----------------|---------------------------------|-----------------------------|--------------------------------------------------------------|-------------------------|-----------------|
| - Diol               | ž )                     |                 |                 |                                 |                             |                                                              |                         | ▲ 님 반갑솥         |
| 진로지도 🖬               | 그라목 필수항목                | 안내보기 커뮤니티       |                 |                                 |                             | e https://step.silla.ac.kr/1jinro_cd=001&YY+2021&SIVT=2 - 신린 | 다학교 스럽(ST / / X _       |                 |
|                      |                         | 2022학년도 1학기 진로  | 지도 교과목 필수항      | 목                               |                             | 한국고용정보원 사이버진로교육센터                                            | ×                       |                 |
| æ                    | 과목명                     | 항목명             | 완료여             | 여부 바로가기                         | 수료증                         | 대학생활과 진로 온라인 특강 수료증 업로                                       |                         | 프로그램신청          |
| 학생활과 7               | 신로탐색                    | 인·적성검사          | 미완              | 료 바로가기                          | 업로드                         |                                                              | 21010171                |                 |
| 통                    |                         | 진로지도교수 상담(정규학기) | 미완              | 료 바로가기                          | 1                           |                                                              |                         | CUCK            |
|                      |                         | 진로지도 교과         | 목 필수항목          |                                 |                             |                                                              | 저장 삭제                   | 참가후기            |
|                      |                         | 19              | 년               | 28                              | t년 <mark>.</mark>           |                                                              |                         |                 |
| 구분                   | 항목명                     | 1학기             | 2학기             | 1학기                             | 2학기                         |                                                              |                         |                 |
|                      | 010                     | 대학생활과<br>진로탐색I  | 대학생활과<br>진로탐색II | 역량개발과<br>진로설계                   | 역량개발과<br>진로설계               | 진로지도 III 교과목 직업선호도검사(S형) 검사 후 D                              | J 2018-06-08            | 93101 7/21      |
|                      | 이저서거나                   | 1               |                 |                                 |                             |                                                              | . 2010 00 00            | <u> 폰</u> 다인 상좌 |